# **Utility Billing | Security Deposits**

Last Modified on 15/08/2025 3:46 pm AEST

This article has been designed to explain the purpose and function of the Security Deposit Account, as well the setup, receipting, reversal and refund of Security Deposits.

*Account code 060 Electricity Security Deposit* – This is the Security Deposit Holding Account and is presented on the balance sheet.

#### A/C Balance

The balance of the debtor/customers account.

#### Deposit Available

Money paid over and above their electricity bills, which is available to pay off the Security Deposit.

#### **Security Deposit**

Amount that has been moved to the Security Deposit Holding Account.

#### **Deposit Required**

This is the Security Deposit Amount required for this building.

#### **View All Deposits**

This provides a snapshot of all Lots and their security deposit status.

#### Customer to Deposit A/C:

By selecting *Customer to Deposit A/C* for a particular account, this will move the amount shown in Deposit Available to the Security Deposit Field. This moves the deposit from customers account to the security deposit holding account. The amount of Security Deposit held will display on the bill.

#### Deposit A/C To Customer:

By selecting *Deposit A/C to Customer* for a particular account, this will move the amount held as Security Deposit from the Security Deposit Holding Account and credit the customer's account.

### Set Up a Local Security Deposit

This feature enables a local set up (for a single building), for a security deposit amount(s) for all / certain lots for that building.

- 1. Within the Utility Sub-Group, open the Utility Billing menu.
- 2. Select the *Deposits* Tab.
- 3. Click the View All Deposits button.

| Code    | Description          | Lot Number | Unit Number | Plan    | Security Deposit Account         | Catura                     |
|---------|----------------------|------------|-------------|---------|----------------------------------|----------------------------|
| 2100001 | GLENN QUAGMIRE       | 00001      | 1           |         | 000 ELECTRICITI                  | Setup                      |
| 2100002 | PETER GRIFFIN        | 00002      | 2           | 0       | )2100001 Glenn Quagmi            | 16 90                      |
| 2100003 | JOSEPH 'JOE' SWANSON | 00003      | 3           | · · · · | Deport Available                 | 0.00                       |
| 2100004 | PETER GRIFFIN        | 00004      | 4           |         | Sepusity Deposit                 | 50.00                      |
| 2100005 | CLEVELAND BROWN      | 00005      | 5           |         | Deposit Deposit                  | 50.00                      |
|         |                      |            |             | >       | View All<br>Deposits Deposit A/c | Deposit A/c<br>to Customer |

- 5. To change for *all* accounts, press *Ctrl* + *A* to highlight all records. Or to select one account, highlight the record.
- 6. Click Set To.

|              | Multi Select for Clea | r (Zero Deposit Reg | uired means use Def | ault, -1 means zero | 0)               |
|--------------|-----------------------|---------------------|---------------------|---------------------|------------------|
| Account Code | Name                  | Account Balance     | Deposit Available   | Deposit Balance     | Deposit Required |
| 02100001     | SMITH PETER           | -21.65              | 0.00                | 0.00                | 0.0              |
| 02100002     | WATSON JULIE & MAX    | 3.40                | 0.00                | 100.00              | 0.0              |
| 02100003     | KELLY CHERYL          | 0.00                |                     |                     |                  |
| 02100004     | FINALISED             |                     |                     |                     |                  |
| 02100005     | POTTERY PTY LTD       | 0.00                | 0.00                | 100.00              | 0.0              |
|              |                       |                     |                     |                     |                  |

- 7. Enter the Security Deposit amount, and click OK.
- 8. Click Close.

| Utilities Entry CHERYL UTILITIES E131313                                                                                                    | 04 May 2020                                             |                                                                                                  |                                                   | $ \Box$ $\times$                                                                                                    |
|----------------------------------------------------------------------------------------------------|---------------------------------------------------------|--------------------------------------------------------------------------------------------------|---------------------------------------------------|----------------------------------------------------------------------------------------------------|
| File Options GoTo Special Help                                                                                                    |                                                         |                                                                                                  |                                                   |                                                                                                    |
| Reading Entry Meter Maintenance Tariff Main                                                                                                    | tenance Proce                                           | ss Billing Print Bill                                                                            | s Deposits Arrears                                |                                                                                                    |
| Code         Description           02100         SMITH PETER           02100         WATSON JULIE & MAX           02100         KELLY CHERYL           02100         BROWN AMANDA & BOB           02100         POTTERY PTY LTD | Lot Number<br>00001<br>00002<br>00003<br>00004<br>00005 | Unit Number 1 2 3 4 5 Deposit Required Enter amount for 100.00 OK Entry Assistant Enter a number | Plan No. selected records Cancel r (12 digits wri | Security Deposit Account         060 ELECTRICITY         Security Deposit         A/c Balance         28.60         Deposit Available         Security Deposit         Deposit Req         120.00 sav         (Enter 0.00 or -1.00 for         Process Date         04/05/20         View         All         Deposit A/c to |
|                                                                                                    |                                                         |                                                                                                  |                                                   | Close                                                                                                    |

## **Remove a Local Security Deposit**

This feature enables the removal of Security Deposit amounts locally (for a single building), for all / certain lots for a building.

- 1. Within the Utility Sub-Group, open the Utility Billing menu.
- 2. Select the *Deposits* Tab.
- 3. Click the *View All Deposits* button.
- 4. To change for *all* accounts, press *Crtl* +*A* on the keyboard. To select one account, highlight the record.
- 5. Click Clear Required Deposit, then click Close.

### **Auto Debit the Security Deposit & Print Bills**

Once the Security Deposit required has been set up - either globally or locally for individual lots, the Security Deposit can be flagged to *Auto Debit* on the bills when printed. This will add the Deposit Required on the Bill, and once received transferred to the Security Deposit Clearing Account.

- 1. Search or select Utility Billing.
- 2. Select Print Bills Tab.
- Select all lots (Crtl +A) / individual lots and select*Auto Debit* (Note: The Auto Debit option can also be set in File/Configure).
- 4. Review Conditions tab and set *Contact Preference* by tagging the desired delivery option.

### 5. Select Print Bills.

| ading En                                                                                                    | ntry Meter Maintenanc                                                                                                    | e Tariff Maintenanc                    | e Process                                    | Billing Print Bills Deposits                                                                                                    | Arrears                                                                |        |                  |            |
|----------------------------------------------------------------------------------------------------|----------------------------------------------------------------------------------------------------|----------------------------------------|----------------------------------------------|----------------------------------------------------------------------------------------------------|------------------------------------------------------------------------|--------|------------------|------------|
|                                                                                                    |                                                                                                    | Template                               | ELECAC                                       | 14 Electricity Bill +big shade                                                                                                    | ed msg                                                                 |        | 2nd DEPOSI       |            |
| O Screen Printer                                                                                                    |                                                                                                    | Printer                                | Microsoft Print to PDF                       |                                                                                                    |                                                                        |        |                  |            |
| Printer 🔊                                                                                                    | Paper Source                                                                                                    | Automat                                | Automatically Select                         |                                                                                                    |                                                                        |        | 1                |            |
|                                                                                                    |                                                                                                    | Default                                | Default                                      |                                                                                                    |                                                                        | cobies | ~                |            |
|                                                                                                    |                                                                                                    | _                                      |                                              |                                                                                                    |                                                                        |        | _                |            |
| select Ac                                                                                                    | ccounts Message C                                                                                                    | onditions                              |                                              |                                                                                                    |                                                                        |        | Deposit Re       | eference   |
|                                                                                                    | A REAL OF A REAL AND A REAL AND A REAL AND A REAL AND A REAL AND A REAL AND A REAL AND A REAL AND A REAL AND A                                                                                        |                                        |                                              |                                                                                                    |                                                                        |        | ult Cocurity Do  | moneit     |
| Email /                                                                                                    | Print Settings                                                                                                    |                                        | Show an                                      | ears                                                                                                    |                                                                        | Defe   | iuit Security De | pusit      |
| Email /                                                                                                    | r Print Settings                                                                                                    |                                        | Show an                                      | ears<br>lue date                                                                                                    |                                                                        | Glo    | bal              | 50.0       |
| Email /<br>O Prin                                                                                                    | / Print Settings<br>nt only<br>vail where email addre                                                                                                    | ss provided                            | Show an                                      | ears<br>due date                                                                                                    |                                                                        | Glo    | bol Auto Dobi    | 50.0       |
| Email /<br>Prir<br>Em<br>Em                                                                                                    | Print Settings<br>int only<br>tail where email addre<br>tail/print as per contai                                                                                                    | ss provided                            | Show an<br>Update o<br>Don't pri             | ears<br>due date<br>nt zero value readings<br>Default                                                                                                    |                                                                        | Glo    | Auto Debi        | 50.0<br>t  |
| Email /<br>O Prir<br>O Em<br>@ Em                                                                                                    | Print Settings<br>int only<br>iail where email addre<br>iail/print as per contai<br>tt Preferences                                                                                                    | ss provided                            | Show an<br>Update o<br>Don't pri             | ears<br>due date<br>nt zero value readings<br>Default                                                                                                    |                                                                        | Glot   | Auto Debi        | 50.0       |
| Email /<br>O Prir<br>O Em<br>@ Em<br>Contact<br>Code                                                                                                    | Print Settings<br>int only<br>aail where email addre<br>aai/print as per contact<br>the Preferences<br>Description                                                                                    | ss provided<br>t preferences           | Show and<br>Update of<br>Don't pri<br>Set as | ears<br>fue date<br>nt zero value readings<br>Default                                                                                                    | ddress                                                                 | Glot   | Auto Debi        | 50.0       |
| Email /<br>Prir<br>Em<br>Em<br>Contact<br>Code<br>02100                                                                                                    | Print Settings<br>nt only<br>aail where email addre<br>aail/print as per contai<br>t Preferences<br>Description<br>SMTH PETER                                                                         | ss provided 5                          | Show an Update o Don't pri Set as it Number  | ears<br>fue date<br>nt zero value readings<br>Default<br>Lot Number Email A<br>00001 csmith22                                                                                                    | ddress<br>ඔoptusnet.com                                                | Glo    | Auto Debi        | 50.0       |
| Email /<br>Prir<br>Em<br>Em<br>Contact<br>Code<br>02100<br>02100                                                                                                    | Print Settings<br>int only<br>vali where email addre<br>vali/print as per contai<br>t Preferences<br>Description<br>SMITH PETER<br>WATSON JULIE &<br>WELLY CHEEPY                                     | unit preferences                       | Show an Update o Don't pri Set as it Number  | ears<br>fue date<br>nt zero value readings<br>Default<br>Lot Number Email A<br>00001 partith22<br>Contact Preferences                                                                                                    | ddress<br>ඔoptusnet.com                                                |        | Auto Debi        | 50.01<br>t |
| Email /<br>Prir<br>Em<br>Em<br>Contact<br>Code<br>02100<br>02100<br>02100                                                                                                    | Print Settings<br>int only<br>iail where email addre<br>iail/print as per contai<br>tt Preferences<br>Description<br>SMTH PETER<br>WATSON JULE & I<br>KELLY CHERYL<br>EMAN ISER                       | t preferences                          | Show an Update o Don't pri Set as t Number   | ears<br>fue date<br>nt zero value readings<br>Default<br>Lot Number Email A<br>00001 psmith22<br>Contact Preferences                                                                                                    | ddress<br>බලාtusnet.com                                                | X      | Auto Debil       | 50.01      |
| Email /<br>Prir<br>Em<br>Em<br>Contact<br>Code<br>02100<br>02100<br>02100<br>02100                                                                                                    | Print Settings<br>int only<br>hail where email addre<br>hail/print as per conter<br>the preferences<br>Description<br>SMITH PETER<br>WATSON JULE & I<br>KELLY CHERYL<br>FINALISED<br>DOTTECK PT JT    | Uni<br>MAX 2<br>4<br>4                 | Show an Update o Don't pri Set as t Number   | ears<br>fue date<br>nt zero value readings<br>Default<br>Lot Number Email A<br>00001 psmith22<br>Contact Preferences<br>File                                                                                                    | ddress<br>@optusnet.com                                                | Siol   | Auto Debi        | 50.01<br>t |
| Email /<br>Prir<br>Em<br>Em<br>Contact<br>Code<br>02100<br>02100<br>02100<br>02100                                                                                                    | Print Settings<br>int only<br>wail where email addre<br>wail/print as per contain<br>the preferences<br>Description<br>SMITH PETER<br>WATSON JULIE &<br>KELLY CHERYL<br>FINALISED<br>POTTERY PTY LTI  | United United MAX 2<br>4<br>0 5        | Show an Update o Don't pri Set as            | ears<br>fue date<br>ht zero value readings<br>Default<br>Lot Number Email A<br>00001 psmith22<br>Contact Preferences<br>File<br>Building Name HERYL LI                                                                                            | ddress<br>@optusnet.com                                                | X      | Auto Debi        | 50.01<br>t |
| Email /<br>Prir<br>Em<br>Em<br>Contact<br>Code<br>02100<br>02100<br>02100<br>02100<br>02100                                                                                                    | Print Settings<br>int only<br>hail where email addre<br>hail/print as per conter<br>t Preferences<br>Description<br>SMTH PETER<br>WATSON JULIE & I<br>KELLY CHERYL<br>FINALISED<br>. POTTERY PTY LTI  | Uni<br>MAX 2<br>3<br>4<br>5            | Show arr<br>Update of<br>Don't pri<br>Set as | ears<br>sue date<br>nt zero value readings<br>Default<br>Lot Number Email At<br>00001 psmith22<br>Contact Preferences<br>File<br>Building Name HERYL U<br>Building Number 1913                                                                    | ddress<br>@optusnet.com                                                | X      | Auto Debi        | 50.00      |
| Email /<br>Prir<br>Em<br>Em<br>Contact<br>Code<br>02100<br>02100<br>02100<br>02100<br>02100                                                                                                    | Print Settings<br>int only<br>hail where email addre<br>hail/print as per conter<br>the Preferences<br>Description<br>SMITH PETER<br>WATSON JULIE & I<br>KELLY CHERYL<br>FINALISED<br>POTTERY PTY LTI | Uni<br>MAX 2<br>4<br>0 5               | Show ann<br>Update o<br>Don't pri<br>Set as  | eers<br>fue date<br>nt zero value readings<br>Default<br>Lot Number Email A<br>00001 psmith22<br>Contact Preferences<br>File<br>Building Name HERYL U<br>Building Name HERYL U                                                                    | ddress<br>Roptusnet.com<br>TILITIES                                    | X      | Auto Debi        | 50.01<br>t |
| Email /<br>Prir<br>Em<br>Em<br>Contac<br>Code<br>02100<br>02100<br>02000<br>0200<br>0200<br>0200<br>0200<br>0200<br>0200<br>0200<br>0200<br>0200<br>00                                                                                                    | Print Settings<br>int only<br>hail where email addre<br>hail/print as per contain<br>the Preferences<br>Description<br>SMITH PETER<br>WATSON JULIE &<br>KELLY CHERYL<br>FINALISED<br>POTTERY PTY LTI  | Uni<br>MAX 2<br>MAX 2<br>3<br>4<br>0 5 | Show and<br>Update of<br>Don't pri<br>Set as | ears<br>fue date<br>ht zero value readings<br>Default<br>Lot Number Email Ar<br>00001 psmith22<br>Contact Preferences<br>File<br>Building Name HERYL U<br>Building Number 1313<br>Account Nan SMTH PET                                            | ddress<br>iRoptusnet.com<br>TILITIES<br>TER                            | X      | Print Bills      | 50.01<br>t |
| Email /<br>Prir<br>Em<br>Em<br>Contect<br>Code<br>02100<br>02100<br>02100<br>02100<br>02100<br>Contect<br>Code<br>02100<br>02100<br>Contect<br>Code<br>02100<br>Contect<br>Code<br>Code                                                                                                    | Print Settings<br>int only<br>all where email addre<br>all/print as per contain<br>the Preferences<br>Description<br>SMITH PETER<br>WATSON JULIE & I<br>KELLY CHERYL<br>POTTERY PTY LTI               | tt preferences                         | Show arr<br>Update of<br>Don't pri<br>Set as | ears<br>sue date<br>ht zero value readings<br>Default<br>Lot Number Email A<br>00001 esmith22<br>Contact Preferences<br>File<br>Building Name HERYL U<br>Building Number. 1313<br>Account Nam SMITH PET<br>Account Nam 0210000                    | ddress<br>Boptusnet.com<br>TILITIES<br>TER<br>Owner F.N/A              | X      | Print Bills      | 50.01<br>t |
| Email /<br>Prir<br>Em<br>Em<br>Contec<br>Code<br>02100<br>02100<br>02100<br>02100<br>(<                                                                                                    | Print Settings<br>int only<br>hail where email addre<br>hail/print as per conter<br>Description<br>SMITH PETER<br>WATSON JULIE & I<br>KELLY CHERYL<br>FINALISED<br>POTTERY PTY LTI                    | Uni<br>MAX 2<br>5                      | Show an Update c Don't pri Set as t Number   | eers<br>fue date<br>nt zero value readings<br>Default<br>Lot Number Email A<br>00001 psmith22<br>Contact Preferences<br>File<br>Building Number 1313<br>Account Nam SMITH PET<br>Account Nam SMITH PET<br>Account Nam 0210000<br>Lot Number 00001 | ddress<br>Roptusnet.com<br>TILITIES<br>TER<br>Owner F N/A<br>Unit No 1 | X      | Print Bills      | Close      |
| Email /<br>Prir<br>Em<br>Em<br>Contact<br>Code<br>02100<br>02100<br>02100<br>02100<br>(<br>Code<br>(<br>Code | Print Settings<br>int only<br>wail where email addre<br>wail/print as per conta-<br>thereferences<br>Description<br>SMITH PETER<br>WATSON JULIE &<br>KELLY CHERYL<br>PINALISED<br>POTTERY PTY LTI     | Uni<br>MAX 2<br>4<br>0 5               | Show an Update c Don't pri Set as            | ears<br>fue date<br>nt zero value readings<br>Default<br>Lot Number Email A<br>00001 psmith22<br>Contact Preferences<br>File<br>Building Name HERYL U<br>Building Number 1313<br>Account Nam SMTH PET<br>Account Nam 0210000<br>Lot Number 00001  | ddress<br>Roptusnet.com<br>TILITIES<br>FR<br>Owner F N/A<br>Unit No 1  | X      | Print Bills      | Close      |

### **Receipt a Security Deposit**

This process will work once the Security Deposit has been set. The payment received from an Occupier will be allocated against the security deposit, and upon saving, the Security Deposit will transfer to the Security Deposit Clearing Account

Normally receipts received from a Utility Debtor will have a 2 prefix on the Agent Deposit reference in the banking screen.

- 1. Highlight the record in the bank statement (in Main).
- 2. Select Receipt Entry.
- 3. Select the *Utility Group* > *OK*.
- 4. View *Statement > OK*.
- 5. Details for the transaction will auto-populate into the Receipt Entry screen.
- Click in the Receipt Entry Allocations box, and enter the amounts to be allocated to Security Deposit and utility charges.
- 7. Select OK > Save.
- 8. Select Yes when prompted to Transfer deposit amount to Security Deposit?
- 9. If receipting more than one Security Deposit, select Yes when prompted to *Transfer all future deposits this session*? This will prevent the message from popping up for each entry.

## **Edit or Reverse a Security Deposit**

If there has been an error in receipting the Security Deposit and this needs to be edited.

- 1. Within the Utility Sub-Group, open the *Utility Billing* menu.
- 2. Click GoTo > Receipt Entry.
- 3. From the *New Entry* drop the selection down to select *Edit* if within the current month, or *Reverse* if before the current month.
- 4. From the *Reference Name* drop down list, select the *Debtor Account*.
- 5. From the *Transaction History* select the transaction received for the Security Deposit.
- 6. Click in the Receipt Proceeds Allocation box to change the allocation of the receipt.
- 7. Click OK, then click Save.

| Receipt Entry Allocation     |          |           |                  |    | _             |       | $\times$ |
|------------------------------|----------|-----------|------------------|----|---------------|-------|----------|
| Receipt Amount:              | 125.00 🥏 |           | Allocated Total: | 12 | 5.00          |       |          |
| Description                  | Due Date | Total Due | Amount Paying    |    | New Total Due | + Add | Fund     |
| Security Deposit             |          | 100.00    | 100.00           | ×  | -             |       |          |
| Other<br>Administrative Fund |          | 28.40     | 25.00            | ×  | 3.40          |       |          |
|                              |          |           |                  |    |               |       |          |
|                              |          |           |                  |    |               |       |          |
|                              |          |           |                  |    |               |       |          |
|                              |          |           |                  |    |               |       |          |
|                              |          |           |                  |    |               |       |          |
|                              |          |           |                  |    | Ok            | Can   | cel      |

If *Reverse* has been applied, all details from the original receipt will be greyed out. Select*Save*, and the receipt will be reversed. The receipt will then need to be re-entered correctly. The new receipt will also need to be marked as presented in *Process Bank Statements*, using the variance column to tag the newly entered receipt.

### **Refund a Security Deposit**

When a final bill is issued to a debtor, any deposit held in the Security Deposit Account will automatically

move from the *Security Deposit Account* to the *Utility Account* for the debtor. This amount will reduce any amounts owing from the *Utility Account*. There may be a residual credit remaining on the account to be refunded back to the debtor.

### **Processing the Security Deposit Refund (No Final Bill)**

Ensure the *Refund Clearing* account code has been set up in *File > Configure > Refund Clearing* account. Also ensure that a linked account to main has been set.

- 1. Open the *Utility Billing* menu, and click the *Deposits* tab.
- 2. Select the *Debtor Account* to transfer the *Security Deposit* to.
- 3. Select *Deposit A/c to Customer;* this will move the deposit held back to the debtor account. If the security deposit amount is greater than any outstanding amount, a credit balance will display on the account and will be available for refund.
- 4. The amount will now be in the *Payments* menu in the main building, ready to be printed.
  - Please see the Payments Process article for help with this.

### **Security Deposits Report**

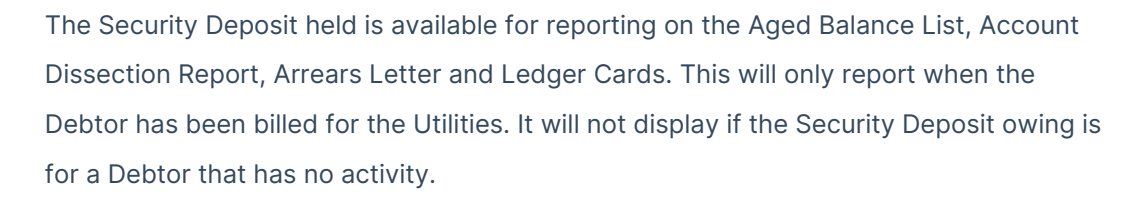

- 1. From the Utility Sub-Group open the *Utility Billing* menu.
- 2. Click File > Configure > Include Security Deposit in Aged Balance, Account Dissection List, Arrears Letter and Ledger Card as Notation.
- 3. Select Close.

A Security Deposit report is available in PDF or Excel format :

- Search or select Security Deposit Report. or
- 2. From the Utility Sub-Group open the *Utility Billing* menu.
- 3. Click Go To > Security Deposit Report.
- 4. Select the report output format (PDF or Excel) and clickOK.
- 5. The report shows the amount of the *Deposit Held* and account *Balance* for lots that have paid a Security Deposit.